# Instructions pour la prise de rendez-vous et demande de Visa

## La demande de visa se divise en 5 points importants:

| 1. | Impression du recu de paiement des frais de Sevis/I-901                        | 2  |
|----|--------------------------------------------------------------------------------|----|
| 2. | Remplir le formulaire DS-160 en ligne et téléchargement d'une photo d'identité | 4  |
| 3. | Prise et confirmation du rendez-vous à l´ambassade                             | 26 |
| 4. | Paiement des frais de Visa                                                     | 28 |
| 5. | Rendez-vous à l´ambassade                                                      | 29 |

# **1.**<u>IMPRESSION DU REÇU DES FRAIS DE SEVIS</u>

- A. Allez sur le site: <u>https://www.fmjfee.com</u>
- B. Cliquez sur " Check Status "

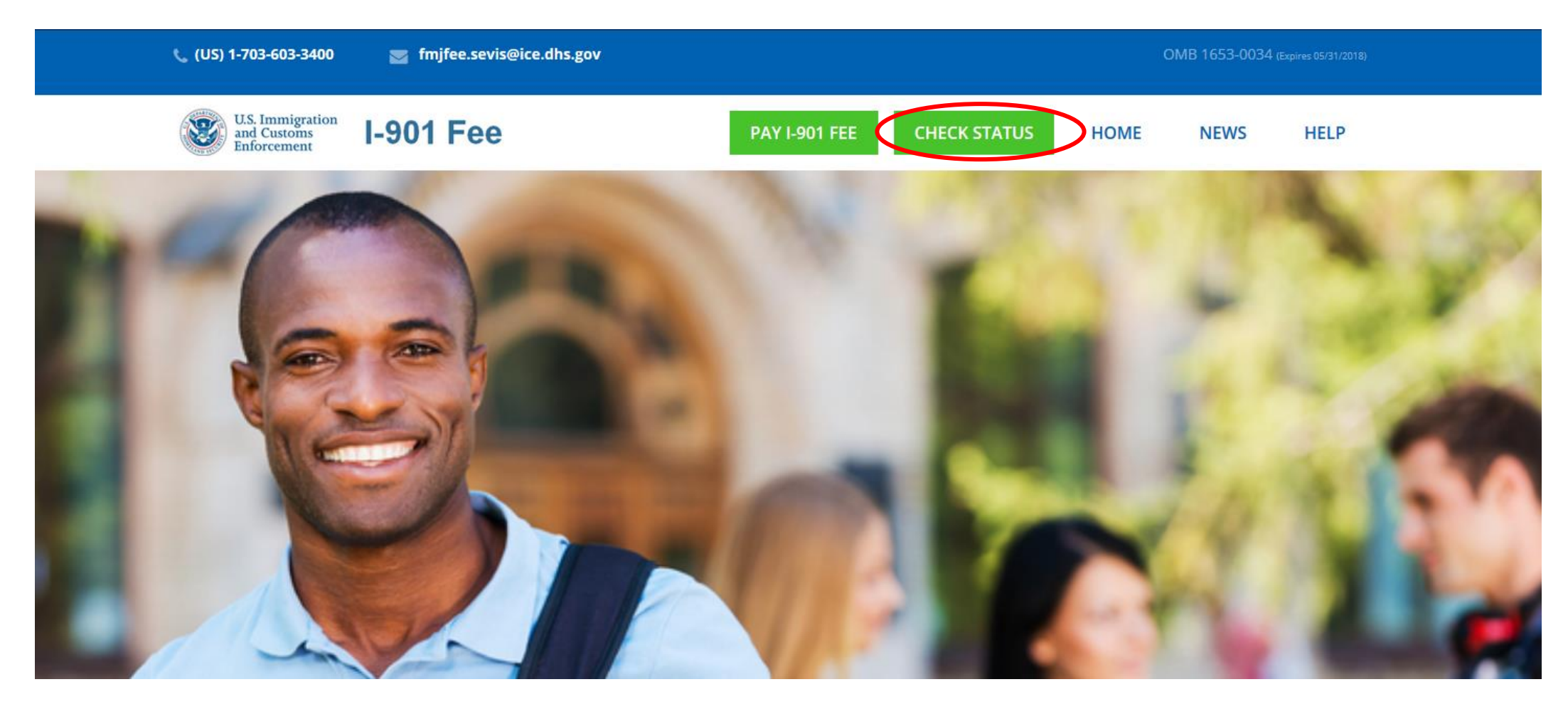

#### C. Rentrez les informations demandées

| U.S. Immigration<br>and Customs<br>Enforcement                                                   | 01 Fee                                                       | PAY I-901 FEE CH | IECK S |                                                                                                    |
|--------------------------------------------------------------------------------------------------|--------------------------------------------------------------|------------------|--------|----------------------------------------------------------------------------------------------------|
| CHECK I-901 STATUS<br>Enter the following information<br>"*" Indicates that the information is a | exactly as it appears on your Form I-20 or DS-20<br>required | 19.              |        | SEVIS ID :<br>Entrez votre numéro de SEVIS débutant par N.<br>Vous trouverez ce numéro dans votre formulaire<br>DS-2019, en haut à droite de votre Training Plan/<br>formulaire DS7002 ainsi que dans votre email de<br>pré-départ. |
| SEVIS ID *                                                                                       | N0000000000                                                  |                  |        | Indiquez votre nom de famille                                                                                                    |
| Last Name *                                                                                      | Surname / Primary Name                                       |                  |        | forme: Mois/Jour/année                                                                                                    |
| Date of Birth *                                                                                  | MM / DD / YY                                                 | YY               |        | Cliquez sur « Check Status/View Payment<br>Confirmation »                                                                                                    |
| сн                                                                                               | IECK STATUS / VIEW PAYMENT CONFIRMATION                      |                  |        | Intrax a payé votre frais de Sevis, c´est donc<br>l´adresse d´Intrax à San Francisco qui est mentionnée<br>sur votre reçu.                                                                                                    |

Veuillez imprimer le reçu et le garder précieusement.  $\rightarrow$  Ce document vous sera demandé le jour de votre entretien à l'ambassade

## 2.<u>REMPLIR LE FORMULAIRE DS-160: https://ceac.state.gov/genniv/default.aspx</u>

Lorsque vous remplirez le formulaire DS160, suivez ces recommandations :

- Utilisez les navigateurs CHROME, INTERNET EXPLORER ou FIREFOX. ! le DS-160 ne fonctionne PAS sur le navigateur SAFARI !
- Utilisez seulement les majuscules et aucun accent.
- Sauvegardez dès que possible.
- Le formulaire doit être précis et entièrement rempli en ANGLAIS.
- Lors de l'étape 2, vous obtiendrez un « ID Application »

Il Notez et gardez précieusement ce numéro d´identification. Pour des raisons de sécurité, le serveur se déconnecte régulièrement et vous demande ce numéro ainsi que de répondre à une question personnelle.

#### **IMPORTANT :**

Avant de remplir votre formulaire en ligne, munissez-vous de ces informations, matériels et documents suivants :

- Dates et but de vos précédents voyages aux États-Unis
- Les contacts de votre entreprise d'accueil
- Votre passeport
- Votre numéro de SEVIS (voir email de pré-départ ou Training Plan ou DS2019)
- fichier de photo d'identité CONFORME et en JPG (étape 15)
- les contacts de deux personnes qui ne sont pas de votre famille
- Imprimante
- Ce document
- Votre CV
- Une feuille afin de noter les codes importants

#### ETAPE 1: Remplir le DS-160 - pages de connexion https://ceac.state.gov/genniv/default.aspx Tooltip Language: Français [View Tool Tip Help] La majorité du texte de la demande a été traduite. Pour voir la traduction, positionnez la souris sur l'une des phrases sur la page. Get Started Welcome! Select a location where you will be applying for this visa On this website, you can apply for a U.S. nonimmigrant visa. Filling out the application on FRANCE, PARIS our site is the first step in the process. After Sélectionnez l'ambassade you submit your application, you can move on to the next steps, such as signing up for an correspondante. interview. Cliquez sur « Start an application » This visa application will ask you to upload a digital photo of yourself. Important: Before You Start Test Photo | Photo Standard Guide Learn about Types of Visas 1. List of Documents and Information you will 2. need Select a location and make sure you have the documents and Browser Requirements Conseil : testez la validité de votre з. information you will need. 4. How to complete the application photo avant de commencer. START AN APPLICATION Other people can assist you with your visa Cliquez ici pour plus d'infos : application. Note that under U.S. law (22 C.F.R. Select a location then select an application that you previously 41,103) you must electronically sign and submit saved on your computer. https://travel.state.gov/content/tr your own application unless you qualify for an UPLOAD AN APPLICATION exemption. Even if someone else helped you avel/en/us-visas/visa-informationcomplete the application, you (the applicant) You will be asked for your application ID and answer a must click the "Sign Application" button, or your resources/photos/digital-imagesecurity question. application may not be accepted. requirements.html RETRIEVE AN APPLICATION \*\*Please be patient as you use this form. Download times may vary depending on your Additional Information internet connection speed.\*\*

This site is managed by the Bureau of Consular Affairs, U.S. Department of State. External links to other Interne sites should not be construed as an endorsement of the views contained therein. <u>Copyright Information</u> ⓒ <u>Disclaimers</u> ⓒ <u>Paperwork Reduction Act</u> ⓒ

» Read more about U.S. visas at <u>travel.state.gov.</u>
 » Visit the website of the U.S. Embassy or Consulate.

### ETAPE 1: Remplir le DS-160 - pages de connexion

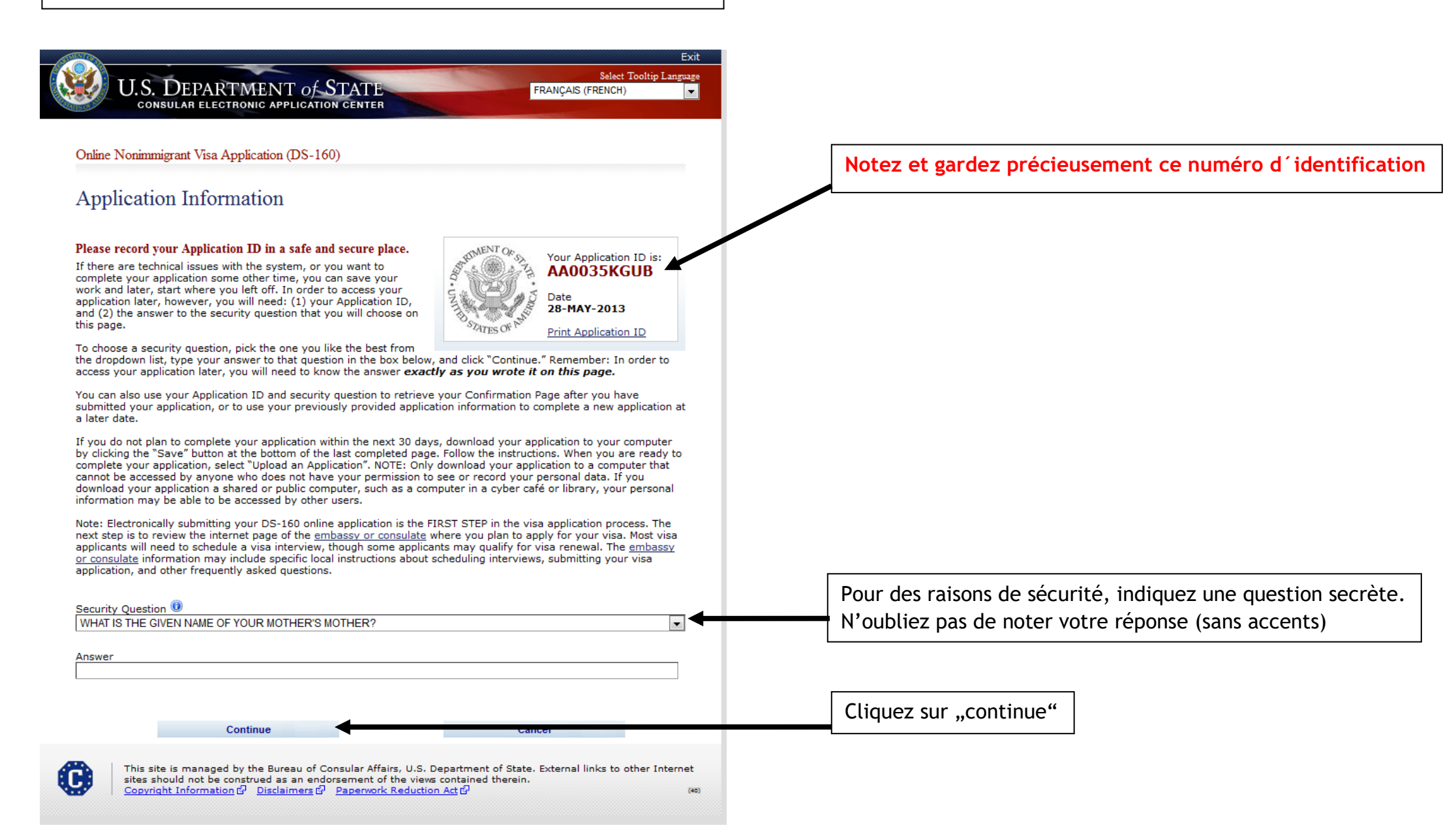

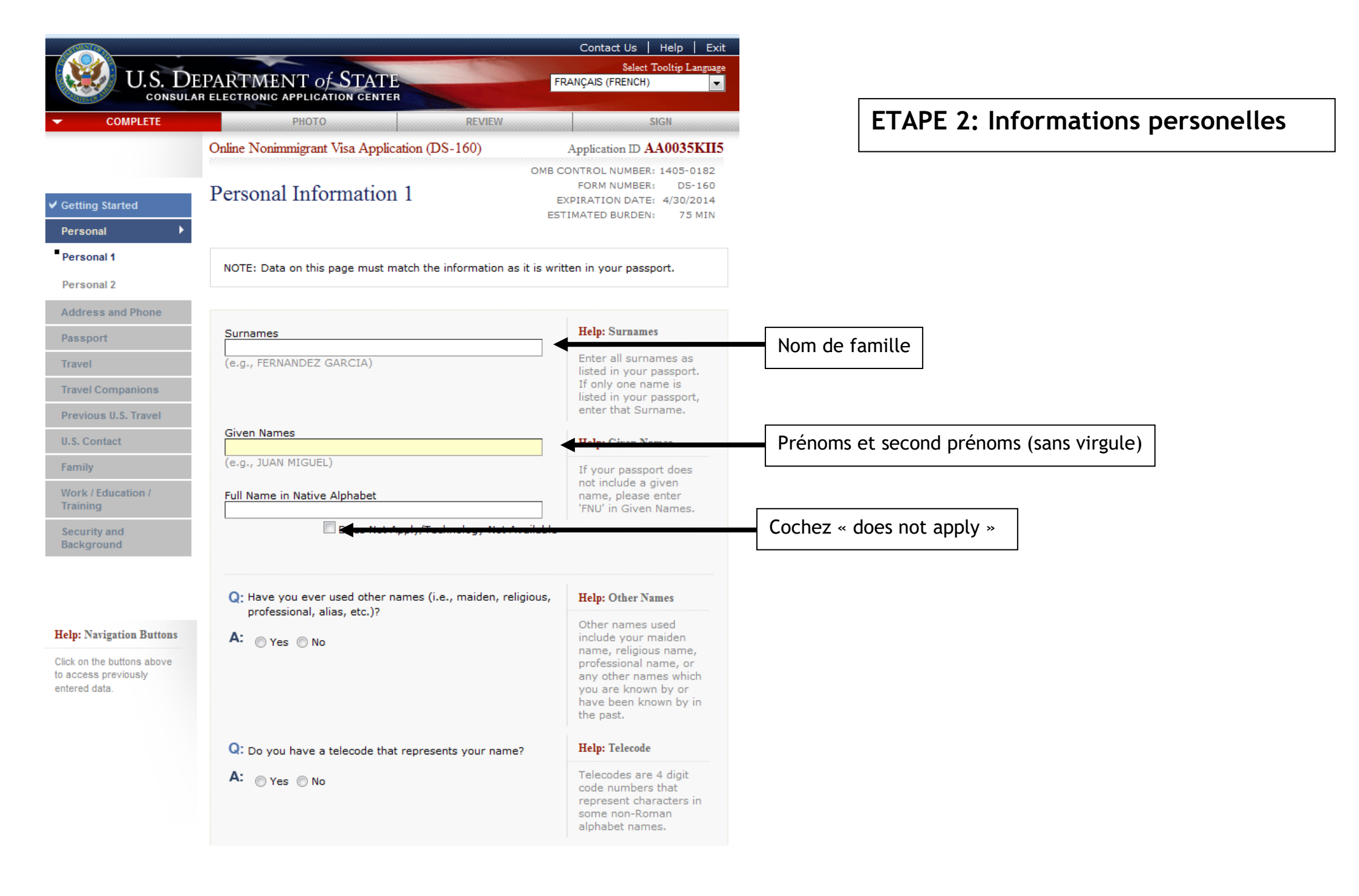

#### **ETAPE 2: Informations personelles**

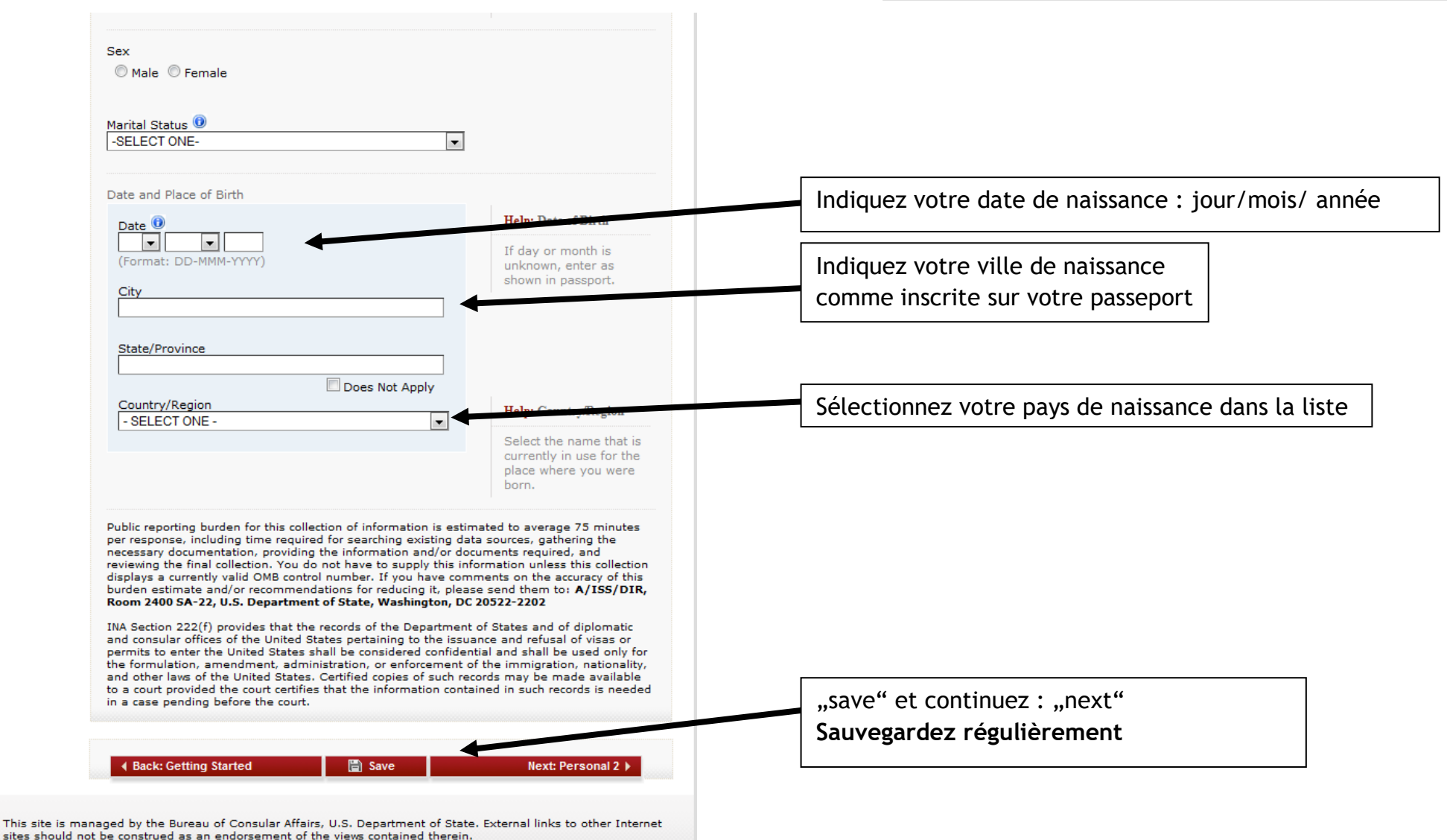

Copyright Information 와 Disclaimers 와 Paperwork Reduction Act 와

**C** 

## **ETAPE 2: Informations personelles**

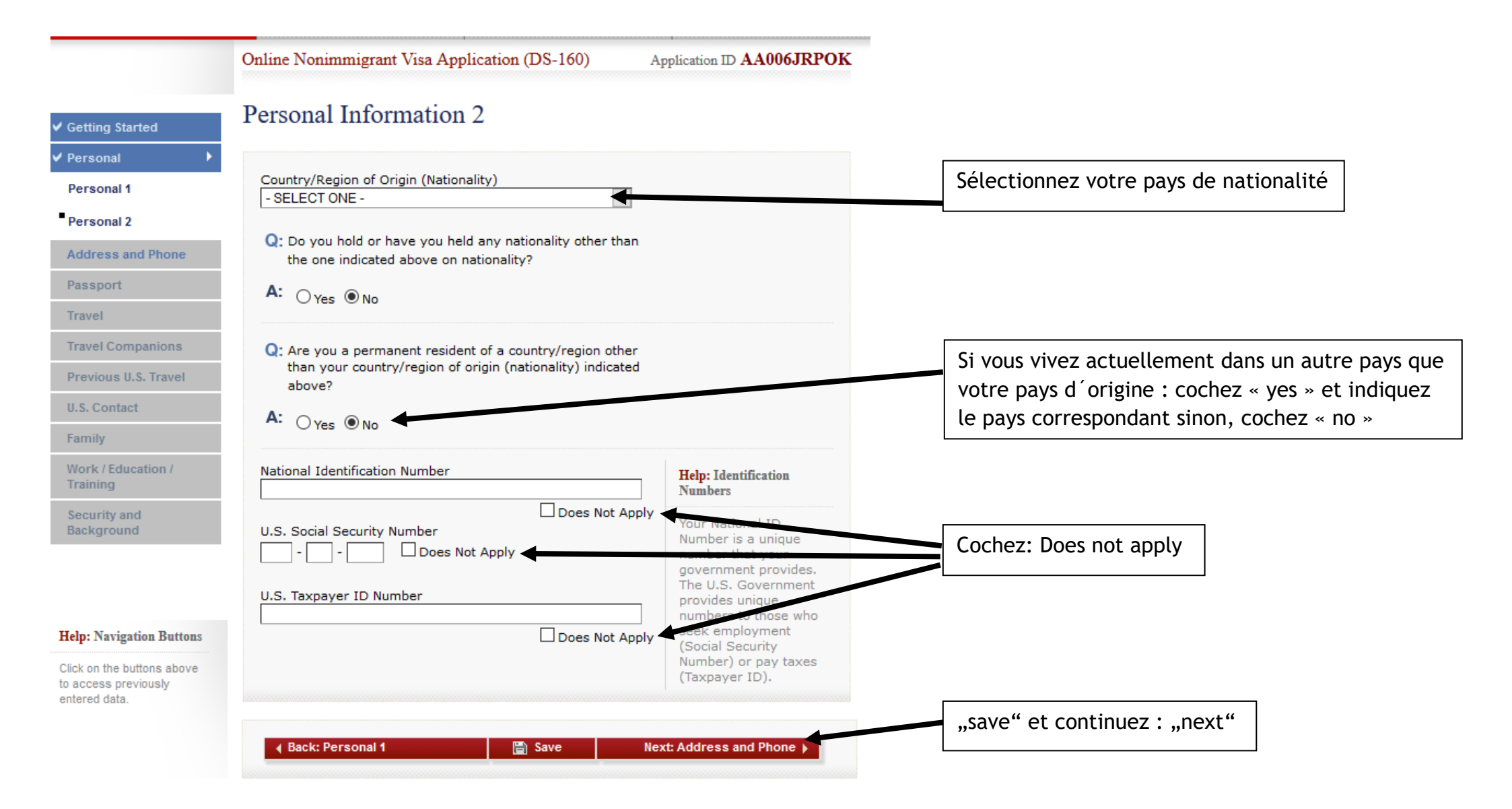

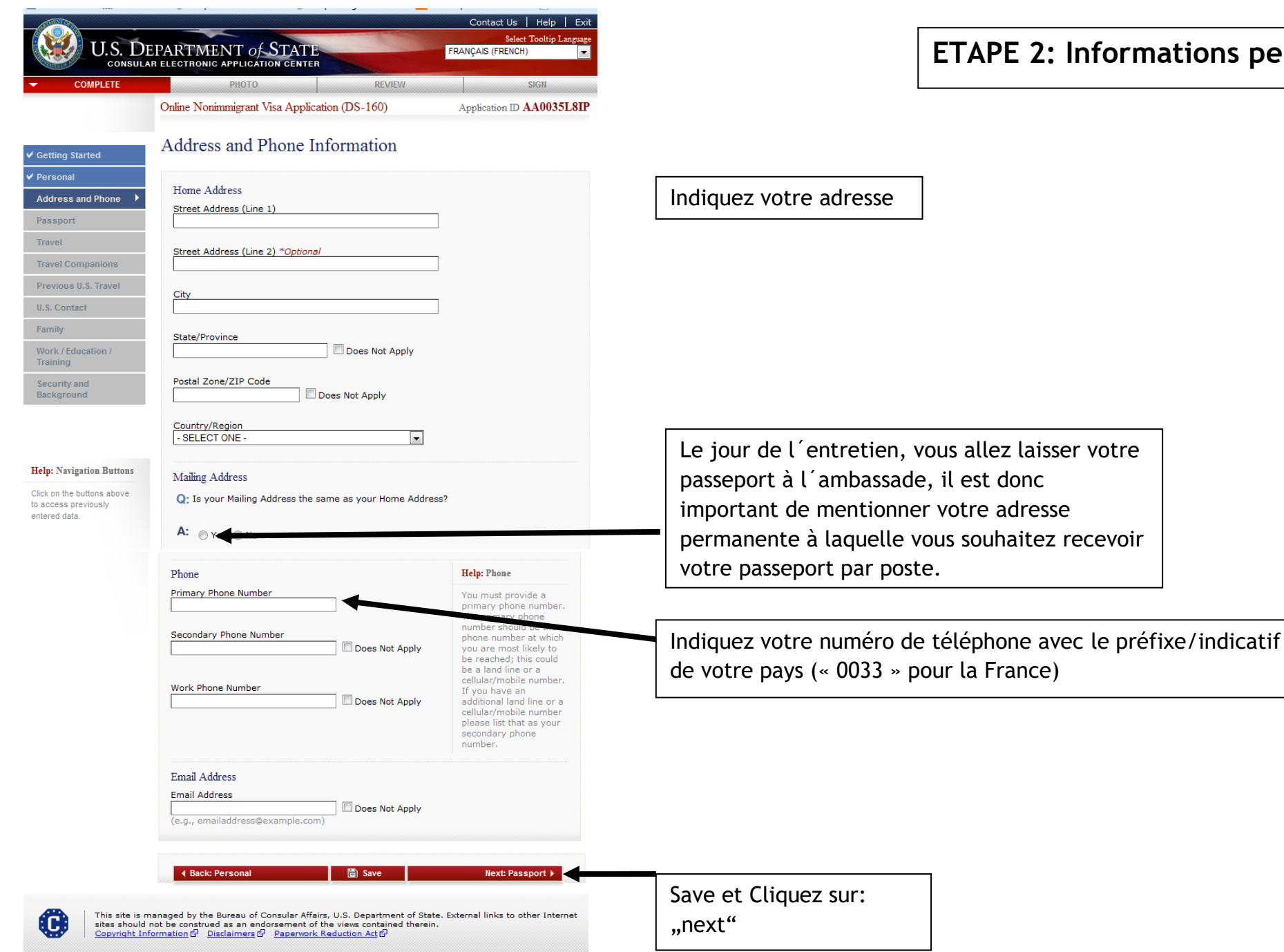

### **ETAPE 2:** Informations personelles

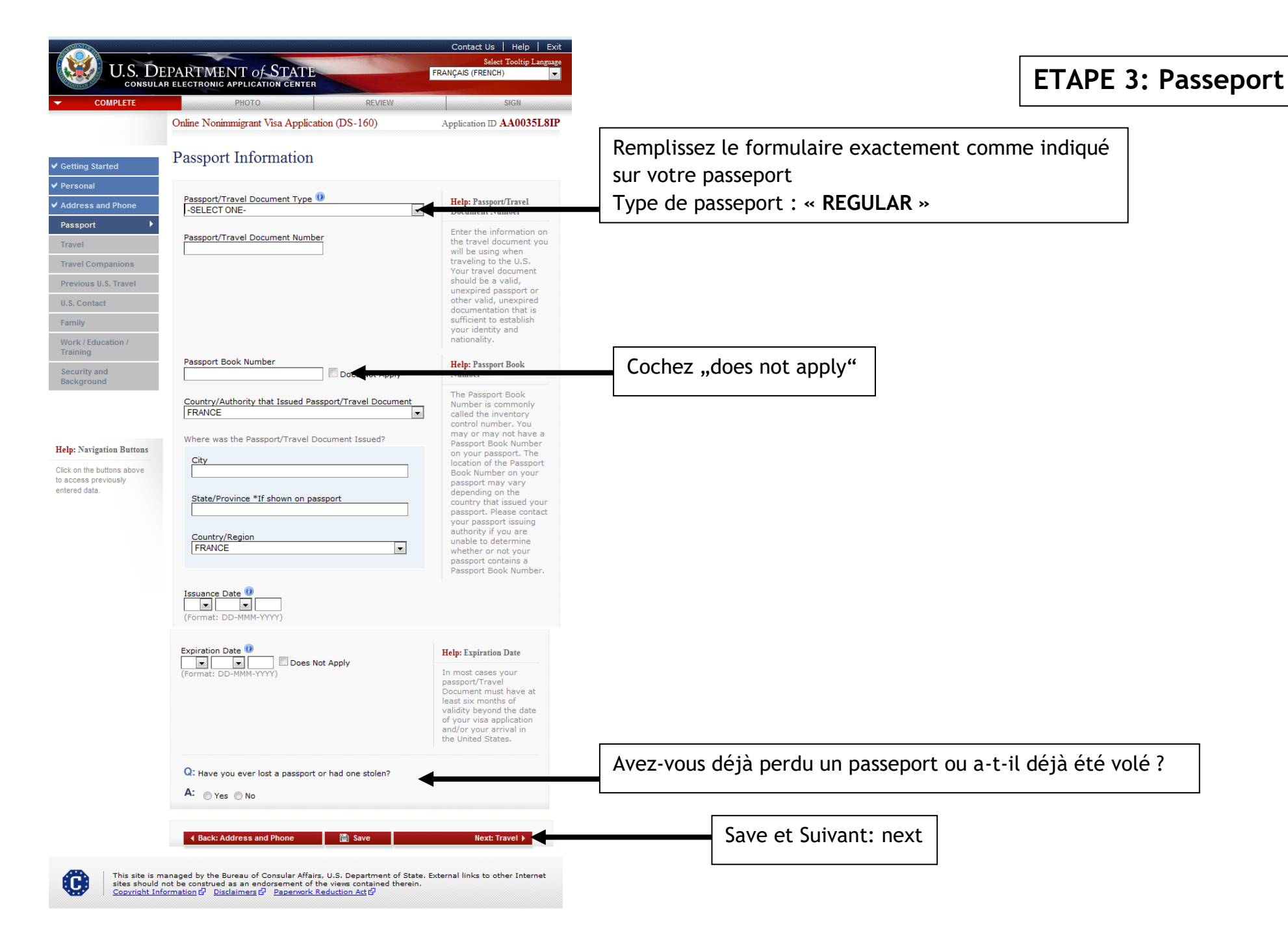

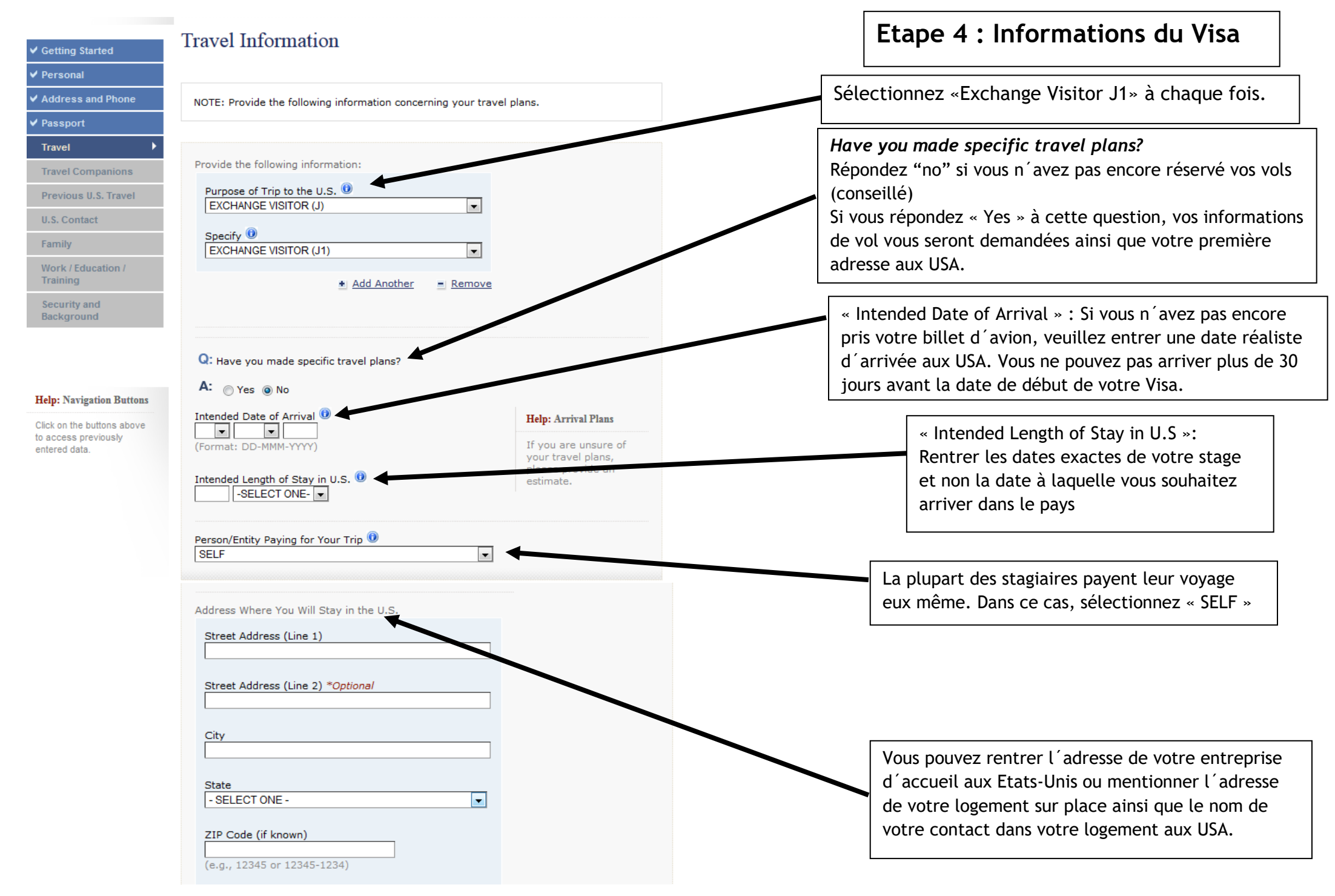

## Etape 5 : autres voyageurs

S'applique SEULEMENT si vous voyagez avec des membres de votre famille (époux, épouse, enfants) bénéficiaires du **Visa J2**. Sinon cochez « No »

| COMPLETE                       | PHOTO REVIEW                                             | SIGN                                                                       |
|--------------------------------|----------------------------------------------------------|----------------------------------------------------------------------------|
|                                | Online Nonimmigrant Visa Application (DS-160)            | Application ID AA0035PVC                                                   |
| Getting Started                | Travel Companions Information                            |                                                                            |
| Personal                       |                                                          |                                                                            |
| Address and Phone              | NOTE: Provide the following travel companion information | ٦.                                                                         |
| ✔ Passport                     |                                                          |                                                                            |
| Travel                         | Persons traveling with you                               |                                                                            |
| Travel Companions              | Teroons allowing that you                                | Others                                                                     |
| Previous U.S. Travel           | Q: Are there other persons traveling with you?           | You should answer Yes                                                      |
| U.S. Contact                   | A: O Yes No                                              | to this question if you<br>are traveling with                              |
| Family                         |                                                          | family, as part of an<br>organized tour, or as                             |
| Work / Education /<br>Training |                                                          | part of a performing<br>group or athletic team.<br>You do not need to list |
| Security and<br>Background     |                                                          | individuals who are<br>traveling with you for<br>the purposes of           |
| Student/Exchange               |                                                          | employment with the<br>same employer.                                      |

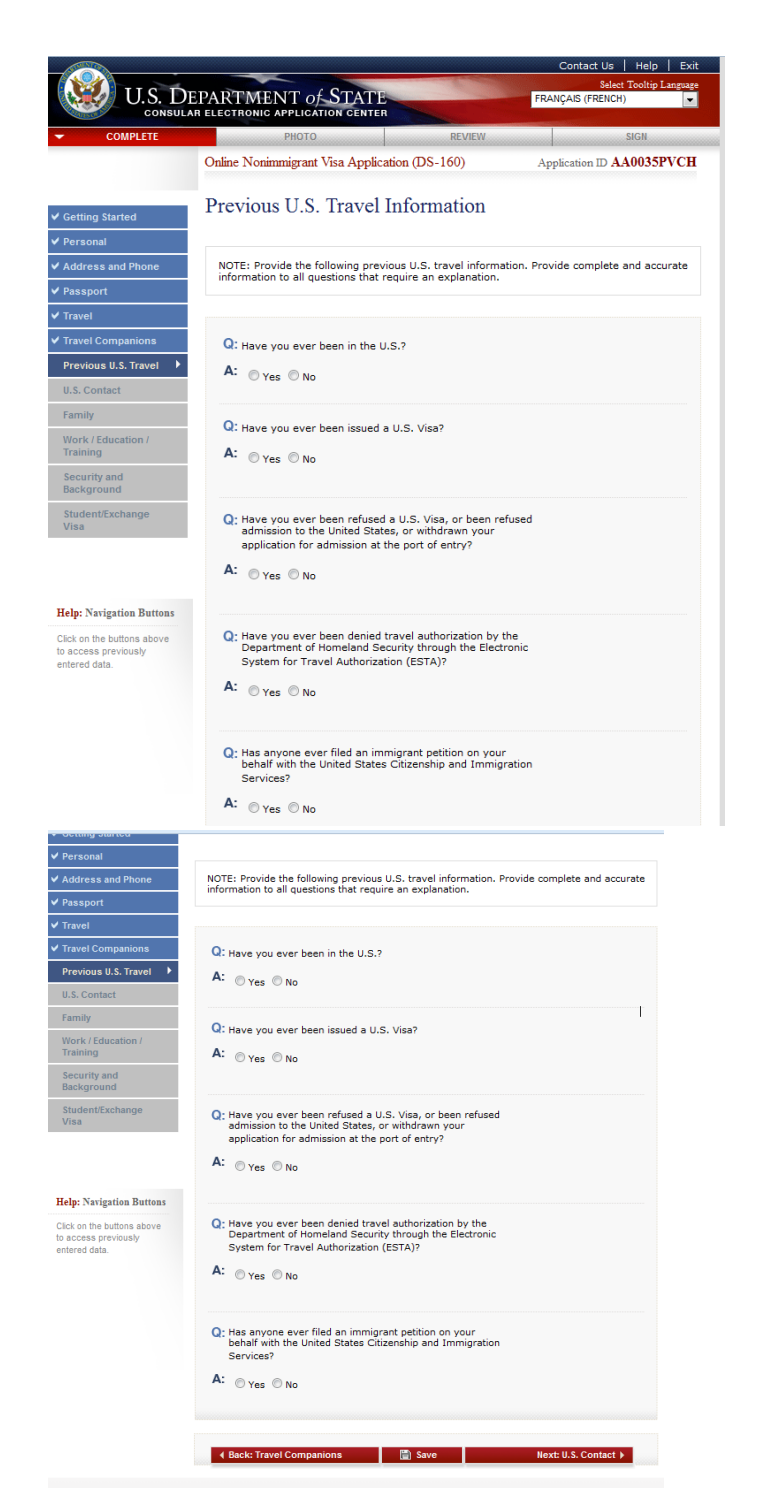

This site is managed by the Bureau of Consular Affairs, U.S. Department of State. External links to other Internet sites should not be construed as an endorsament of the views contained therein. <u>Convinit Information</u> Of Discimens OF Department Reduction Att O

C

## ETAPE 6 : Historique de vos voyages aux États-Unis

Répondez le plus précisément possible. Sauvegardez et/ou « Next »

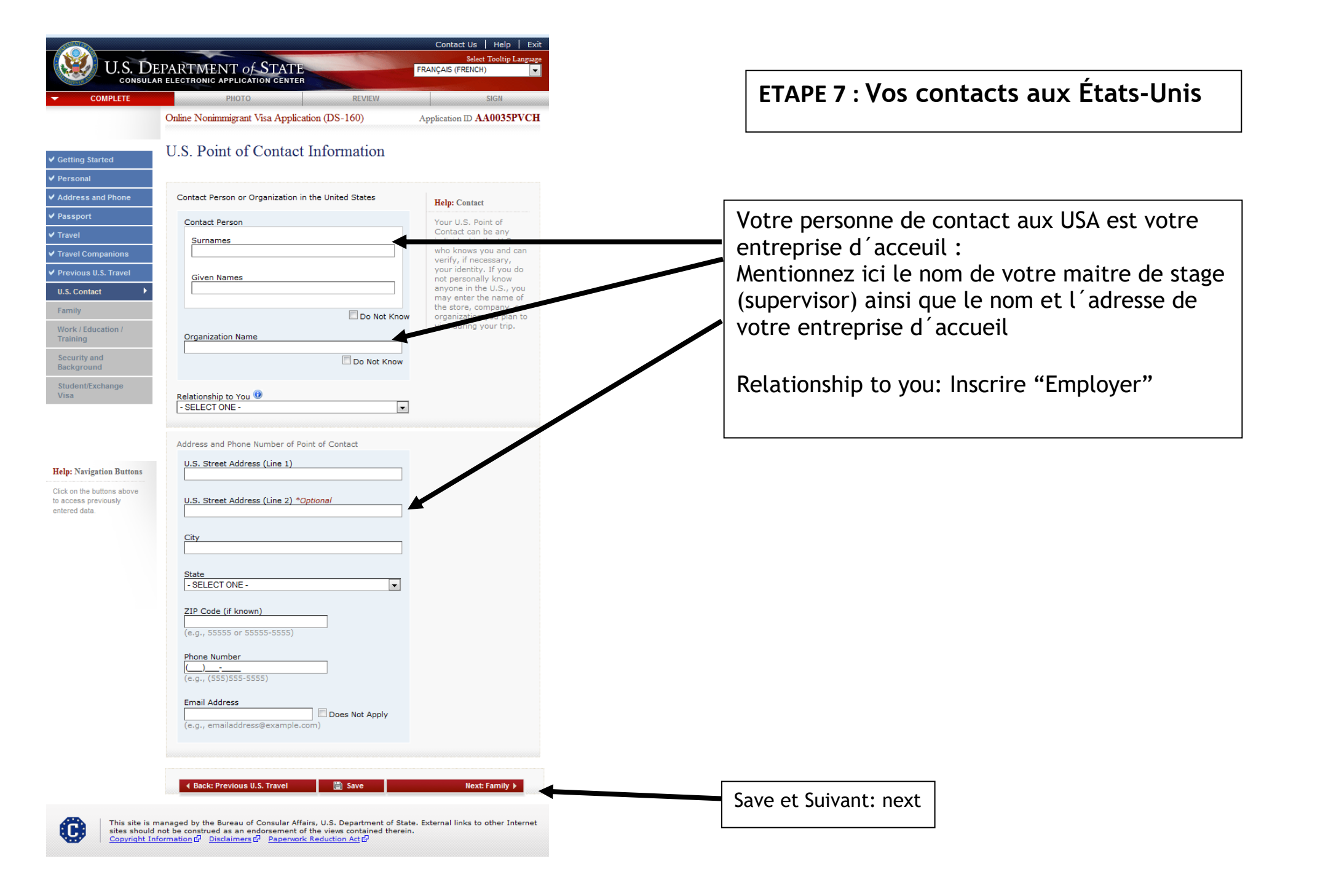

## Family Information: Relatives

Father's Full Name and Date of Birth Surnames (e.g., Hernandez Garcia) Do Not Know Given Names (e.g., Juan Miguel) Do Not Know Date of Birth 🛈 --Do Not Know (Format: DD-MMM-YYYY) O- Is your father in the U.S.? A: O Yes O No Mother's Full Name and Date of Birth Surnames (e.g., Hernandez Garcia) Do Not Know Given Names (e.g., Juanita Miguel) Do Not Know Date of Birth 🛈 --Do Not Know (Format: DD-MMM-YYYY) Q: Is your mother in the U.S.? A: O Yes O No Q: Do you have any immediate relatives, not including Help: Immediate Relatives parents, in the United States? Means fiancé/fiancée, spouse (husband/wife), A: O Yes O No child (son/daughter), or sibling (brother/sister).

📄 Save

Next: Work/Education/Training 🕨

Back: U.S. Contact

Répondez le plus précisément possible. Sauvegardez et/ou cliquez sur « Next »

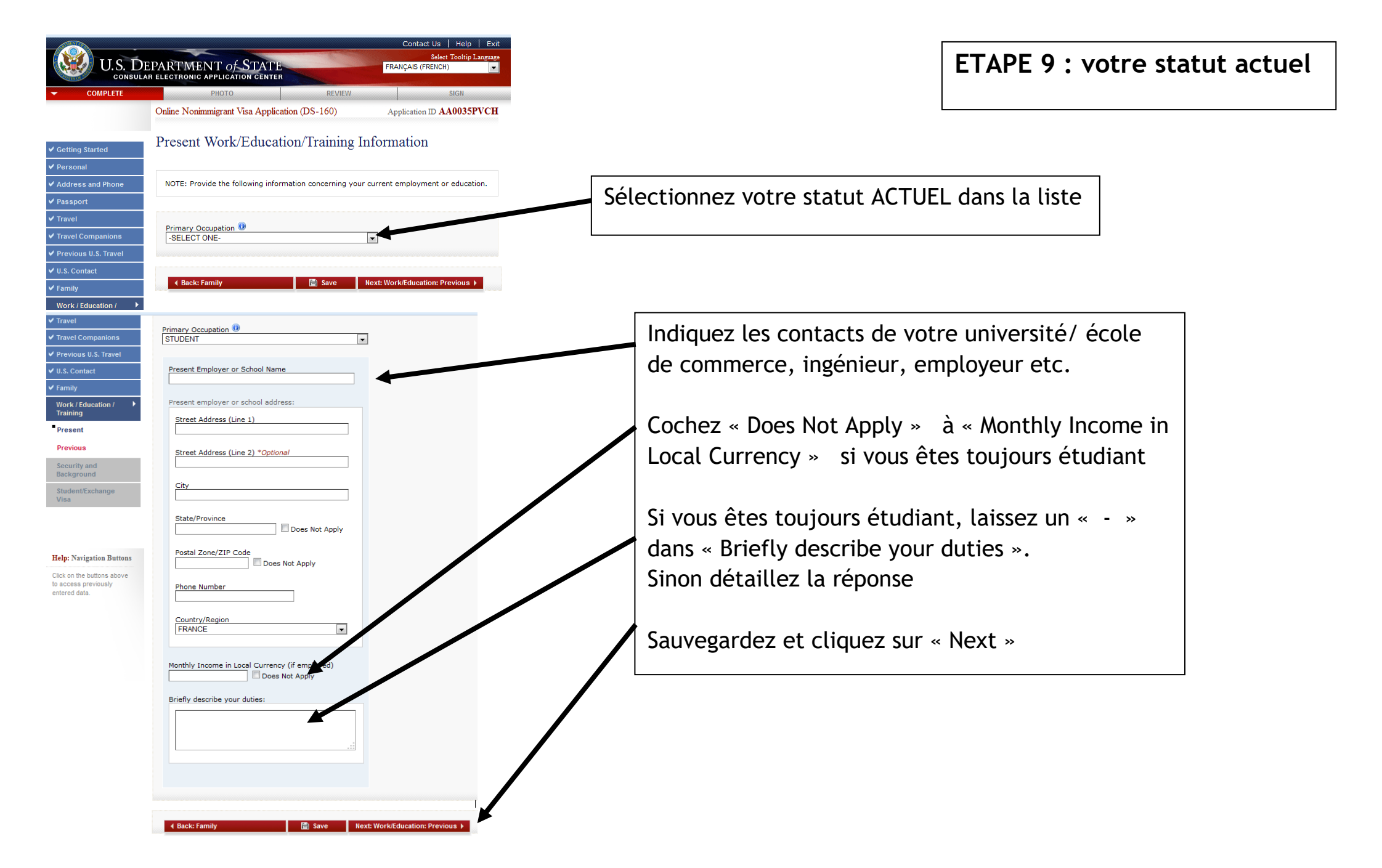

## Previous Work/Education/Training Information

## ETAPE 10 : Informations sur vos expériences professionnelles et études

NOTE: Provide your employment information for the last five years that you were employed, if applicable.

| Have you attended any educational institutions at a | Help: Level of Education                            |
|-----------------------------------------------------|-----------------------------------------------------|
| secondary level or above?                           | You must answer Yes to                              |
| : Ores ONo                                          | this question if you have<br>ever attended, for any |
|                                                     | length of time, a high<br>school/secondary school   |
|                                                     | (or its equivalent in your<br>country) or college,  |
|                                                     | university, graduate                                |
|                                                     | program, or a                                       |

Cochez "no" si vous n'avez pas d'expérience professionnelle, et sur "yes" si vous en avez eu. Si vous êtes « Trainee », vous devez obligatoirement remplir cette partie. Essayez de remplir le maximum d'informations dans les cases prévues le cas échéant.

Cochez "YES" si vous êtes DEJA diplômé d´un ou plusieurs diplômes équivalents ou supérieurs au niveau secondaire. (Exemples : Baccalauréat, DUT, BTS, Licence, Master etc.)

Course of study : domaine d´étude/spécialité Date of attendance From : date de début de vos études Date of attendance to : date de fin de vos études.

Répondez le plus précisément possible. Sauvegardez et/ou cliquez sur « Next »

#### Additional Work/Education/Training Information

NOTE: Provide the following work, education, or training related information. Provide complete and accurate information to all questions that require an explanation.

Q: Do you belong to a clan or tribe?

A: Yes No

Provide a List of Languages You Speak

Language Name

Add Another Remove

Q: Have you traveled to any countries within the last five years?

A: OYes No

Q: Have you belonged to, contributed to, or worked for any professional, social, or charitable organization?

A: Yes No

Q: Do you have any specialized skills or training, such as firearms, explosives, nuclear, biological, or chemical experience?

A: Yes No

Q: Have you ever served in the military?

A: O Yes O No

Q: Have you ever served in, been a member of, or been involved with a paramilitary unit, vigilante unit, rebel group, guerrilla group, or insurgent organization?

A: O Yes O No

**ETAPE 11 : Informations complémentaires** 

Répondez le plus précisément et honnêtement possible. Sauvegardez et/ou cliquez sur « Next »

### Security and Background: Part 1

NOTE: Provide the following security and background information. Provide complete and accurate information to all questions that require an explanation. A visa may not be issued to persons who are within specific categories defined by law as inadmissible to the United States (except when a waiver is obtained in advance). Are any of the following applicable to you? While a YES answer does not automatically signify ineligibility for a visa, if you answer YES you may be required to personally appear before a consular officer.

Q: Do you have a communicable disease of public health significance? (Communicable diseases of public significance include chancroid, gonorrhea, granuloma inguinale, infectious leprosy, lymphogranuloma venereum, infectious stage syphilis, active tuberculosis, and other diseases as determined by the Department of Health and Human Services.)

A: Yes O No

Q: Do you have a mental or physical disorder that poses or is likely to pose a threat to the safety or welfare of yourself or others?

A: O Yes O No

Q: Are you or have you ever been a drug abuser or addict?

A: O Yes O No

Parties 1 à 5 : Répondez le plus précisément et honnêtement possible. Sauvegardez et/ou cliquez sur « Next »

ETAPE 12 : Sécurité

Save Next: Security/Background Part 2

| U.S. DE                                                                                                    | EPARTMENT OF STATE                                                                                                    | Select Tooltip Language<br>FRANÇAIS (FRENCH)                                                                                                    |
|----------------------------------------------------------------------------------------------------|----------------------------------------------------------------------------------------------------|----------------------------------------------------------------------------------------------------|
| - COMPLETE                                                                                                    | РНОТО                                                                                                    | REVIEW SIGN                                                                                                    |
|                                                                                                    | Online Nonimmigrant Visa Application (DS-1                                                                                                    | 160) Application ID AA0035PVCH                                                                                                    |
| ✓ Getting Started                                                                                                    | Additional Point of Contact                                                                                                    | Information                                                                                                    |
| <ul> <li>✓ Address and Phone</li> <li>✓ Passport</li> </ul>                                                                                                    | NOTE: You have indicated that you will be sti<br>States. List at least two contacts in your cour<br>that you have provided on this application. D<br>relatives. Postal office box numbers are una | udying in some capacity while in the United<br>ntry of residence who can verify the information<br>Do not list immediate family members or other<br>scceptable. |
| Travel Companions     Previous U.S. Travel     U.S. Contact     J. L.S. Contact     Vices     Vices     Vices     Vices     Vices     Security and     Background     StudentExchange     Additional     Contact     SEVIS  Help: Narigation Bottons Cick on the buffons above | Sumames Given Names Street Address (Line 1) Street Address (Line 2) *Optional Oty State/Province Does N Postal Zone/ZIP Code Does Not Ap Country/Region                                           | Not Apply                                                                                                    |
| to access previously<br>entered data.                                                                                                    | Telephone Number                                                                                                    | w<br>Not Apply                                                                                                    |
| Click on the buttons above<br>to access previously<br>entered data.                                                                                                    | Country/Region<br>FRANCE<br>Telephone Number<br>Email Address<br>(e.g., emailaddress@example.com)                                                                                                 | ees Not Apply<br>Does Not Apply                                                                                                    |
|                                                                                                    | * Add And                                                                                                    | other = Remove                                                                                                    |
|                                                                                                    | Given Names                                                                                                    |                                                                                                    |
|                                                                                                    | Street Address (Line 1) Street Address (Line 2) *Optional                                                                                                    |                                                                                                    |
|                                                                                                    | City                                                                                                    |                                                                                                    |
|                                                                                                    | State/Province                                                                                                    | oes Not Apply                                                                                                    |
|                                                                                                    | Country/Region<br>FRANCE                                                                                                    |                                                                                                    |
|                                                                                                    | Telephone Number                                                                                                    | oes Not Apply                                                                                                    |
|                                                                                                    | Email Address (e.g., emailaddress@example.com)                                                                                                    | Does Not Apply                                                                                                    |
|                                                                                                    | * Add And                                                                                                    | other = Remove                                                                                                    |

# ETAPE 13 : Contacts de 2 personnes

- Pas de liens de parenté
- MAJEURS
- Habitation principale en dehors des USA Cela peut être votre professeur, votre voisin, votre entraîneur etc.

## **ETAPE 14 : Informations SEVIS**

|                                                                                                    |                                                          |              | Contact Us   Help   Exit                     |
|----------------------------------------------------------------------------------------------------|----------------------------------------------------------|--------------|----------------------------------------------|
| U.S. L                                                                                                    | DEPARTMENT OF STATE<br>LAR ELECTRONIC APPLICATION CENTER |              | Select Tooltip Language<br>FRANÇAIS (FRENCH) |
| - COMPLETE                                                                                                    | РНОТО                                                    | REVIEW       | SIGN                                         |
|                                                                                                    | Online Nonimmigrant Visa Applicat                        | ion (DS-160) | Application ID AA0035PVCH                    |
| ✓ Getting Started                                                                                                    | SEVIS Information                                        |              | /                                            |
| <ul> <li>✓ Personal</li> <li>✓ Address and Phone</li> </ul> NOTE: You have indicated that the purpose of your trip to the U.S. is to be a student or exchange visitor. Provide the following information regarding the institution at mich you |                                                          |              |                                              |
|                                                                                                    |                                                          |              |                                              |
| ✓ Travel                                                                                                    |                                                          |              |                                              |
| ✓ Travel Companions                                                                                                    | SEVIS ID                                                 |              |                                              |
| ✓ Previous U.S. Travel                                                                                                    | (e.g., N0123456789)                                      |              |                                              |
| ✔ U.S. Contact                                                                                                    | Program Number                                           |              |                                              |
| ✓ Family                                                                                                    |                                                          |              |                                              |
| ✓ Work / Education /<br>Training                                                                                                    | Q: Do you intend to study in the                         | U.S.?        |                                              |
| ✓ Security and<br>Background                                                                                                    | A: O Yes No                                              |              |                                              |
| Student/Exchange ►<br>Visa                                                                                                    |                                                          |              |                                              |
| Additional<br>Contact                                                                                                    | Back: Additional Contact                                 | 🗎 Save       | Next: PHOTO 🕨                                |

Indiquez votre numéro **SEVIS**. Vous trouverez ce numéro dans votre email de pré-départ OU en haut à droite de votre formulaire DS2019 OU en haut à droite de votre Training Plan/DS7002.

Program number : Ce numéro est marqué en haut à droite (sous le Program sponsor) de votre Training Plan/DS7002 (envoyé en pièce jointe de l'email de pré-départ)
 Intern : P-4-11197
 Trainee : P-4-10008

IMPORTANT : à la question « Do you intend to study in The U.S ?» répondez « NO »!!!

.....

### ÉTAPE 15: La photo d'identité

#### Upload Photo

Click on the Upload Your Photo button below to access our photo submission system. Once there you will be given instructions on how to supply an approved photo for your Visa application. After you have selected the photo to upload and the system verifies the photo is acceptable, you will return to "Confirm Photo" to continue the application process.

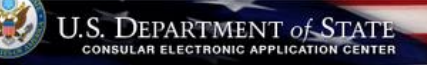

#### Upload Photo

#### Prepare Photo for Submission

Please refer to the Department of State's image requirements.

To assist in preparing your image, you may click on the icon to the right to use a Department of State photo cropping tool. You may use this tool to resize, rotate, and/or crop a photo on your computer to meet the Department of State's head-size and <u>digital image submission requirements</u>.

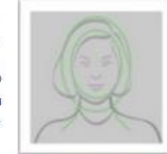

#### Photo Cropping To

#### Select Your Photo

Click the "Browse" button and choose a JPEG format image (i.e., jpg file type) that is 240 Kb or less in file size.

#### Photo Quality Standards

In order to ensure the highest quality photos will be used in the final printed travel document, the Department of State has created a guide for you to use when creating and uploading your photos [see photo guality standards guide].(0)

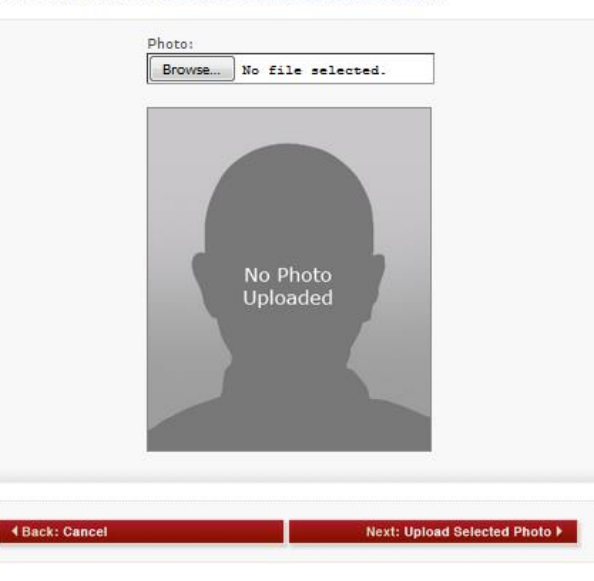

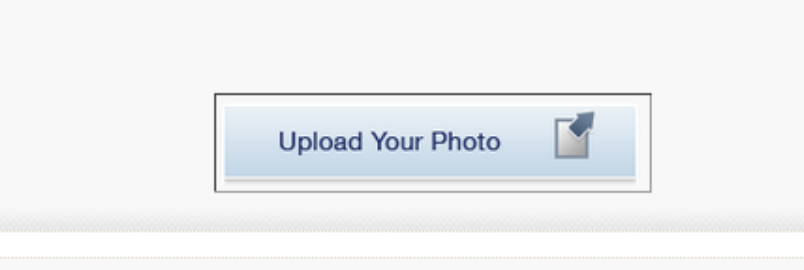

Back: COMPLETE
 Save
 Next: Confirm Photo

Il vous est demandé de vérifier si votre photo d'identité est compatible avec les normes américaines. Faîtes la vérification, cliquez sur « Test Photo ». Téléchargez votre photo en **format JPEG = .jpg** 

Voici les points importants à respecter IMPÉRATIVEMENT pour votre photo :

- La photo doit être en couleur sur fond blanc
- Format JPG de max 240KB
- La photo ne doit pas avoir plus de 6 mois d'ancienneté
- Les dimensions doivent être de 50mm x 50mm
- Le visage doit couvrir de 50% à 69% de la photographie (haut du front jusqu'au menton). La tête doit mesurer entre 22mm et 35mm.
- La hauteur des yeux doit être située entre 28mm et 35mm en partant du bas de la photo
- Ne pas cacher votre front (pas de frange)
- Il est interdit de cacher sa chevelure et ses yeux (rien sur la tête, pas de lunettes de soleil etc.)
- La photo ne doit posséder aucun contour
- La photo doit vous montrer de face, oreilles visibles
- Vous devez regarder directement l'objectif (pas de côté ou de haut)
- Si votre photo est trop grande ou trop lourde, vous pouvez utiliser l'application « photo cropping tool » sur la même page

Si vous ne trouvez pas de photos répondant aux critères de l´ambassade sur votre ordinateur, vous pouvez prendre une nouvelle photo en utilisant le site : <u>https://www.persofoto.com/upload/visa-photo/html5/1517</u>

A la fin de cette étape, cliquez sur « **Review** » pour une dernière vérification de vos informations puis sur « **Sign and Submit** »

### ÉTAPE 16: Page de confirmation du DS160

Vous obtenez une « Confirmation Page » que vous devez imprimer.

Pour plus de sécurité, prenez votre photo d'identité sur papier et enregistrez là sur une clef USB et Emmenez-les avec vous lors de votre rendez-vous à l'ambassade.

Il ne vous reste plus qu'à prendre rendez-vous à l'ambassade et à payer les frais de Visa en ligne (160\$).

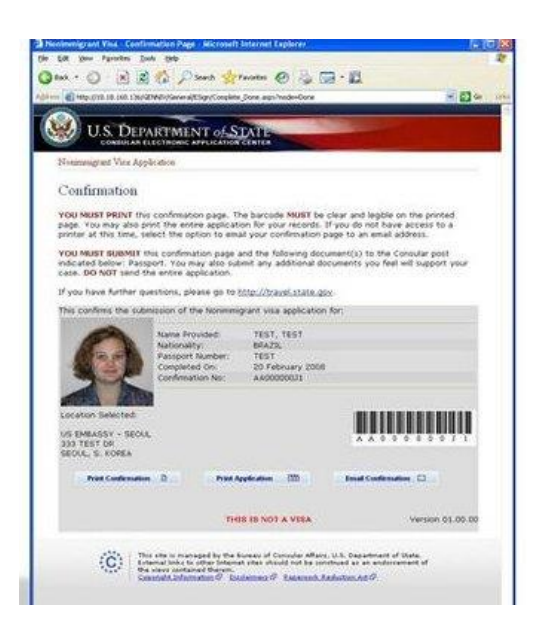

## 3. PRISE ET CONFIRMATION DU RENDEZ-VOUS A L'AMBASSADE

- A. Pour la prise de rendez-vous à l'Ambassade Américaine à Paris, France allez sur le site : <u>https://ais.usvisa-info.com/fr-FR/niv</u> (pour toute autre Ambassade, veuillez consulter le site : <u>https://ais.usvisa-info.com/</u>)
- B. Cliquez sur « POSTULER » puis sur « J'ai rempli le formulaire de demande de visa non-immigrant des États-Unis (DS-160) et je dois faire ma demande de visa ».
- C. Renseignez les informations demandées

| France                                                     | Visa Non Immigrant Page d'accueil La                                                                                                    | ngue 👻 |  |  |  |  |
|------------------------------------------------------------|----------------------------------------------------------------------------------------------------|--------|--|--|--|--|
| Official U.S. Department of State Visa Appointment Service |                                                                                                    |        |  |  |  |  |
| Inscription                                                | U.S. VIS                                                                                                    | A      |  |  |  |  |
| Inscription                                                | Veuillez sélectionner la situation qui vous correspond le plus         :         ·         Je suis un diplomate, un autre officiel gouvernemental, membre du programme Fulbright, ou je participe à un autre programme parrainé par le gouvernement des États-Unis.         ·       J'ai rempli le formulaire de demande de visa non-immigrant des États-Unis (DS-160) et je dois faire ma demande de visa.         ·       Je suis une entreprise, agence de voyages ou un autre organisme et je dois prendre rendez pour un groupe de personnes.         ·       Je dois faire une demande de visa K (Fiancé(e)/Conjoint/Enfant)         ·       Aucune de ces réponses ne me correspond. |        |  |  |  |  |
|                                                            | Aucune de ces réponses ne me correspond.  Continuer                                                                                                    |        |  |  |  |  |

# Nouveau demandeur

| Prénom (par exemple : Jean Michel)*      |                                                                                                    |
|------------------------------------------|----------------------------------------------------------------------------------------------------|
| Nom de famille (par exemple, Dupont)*    |                                                                                                    |
| Pays / autorité qui a émis le passeport* | France                                                                                                    |
| Pays de naissance*                       | France -                                                                                                    |
| Numéro de passeport*                     |                                                                                                    |
| Numéro de DS-160*                        |                                                                                                    |
| Catégorie du visa*                       | J1 Visiteur d'échange                                                                                                    |
| Date de naissance <u>*</u>               | Jour 👻 Mois 👻 Année 👻                                                                                                    |
| Sexe*                                    |                                                                                                    |
| Téléphone principal*                     |                                                                                                    |
| Textos d'alerte                          | Acceptez les <u>conditions de service</u> <b>Z</b> <sup>*</sup> si<br>vous souhaitez recevoir des textos d'alerte<br>concernant les événements qui affectent le<br>traitement de votre visa. Des frais de<br>message et de données standards peuvent<br>s'appliquer. |

U.S. VISA

J'accepte les conditions de service pour

# 4. PAIEMENT DES FRAIS DE VISA

#### Comment payer les frais d'entretien à l'ambassade :

- Frais de Visa à payer sur le site au moment de la prise de rendez-vous: 160\$; non remboursables
- Veuillez-vous renseigner sur le site de l'ambassade concernant les moyens de paiements disponibles.
- Imprimez votre reçu après paiement, il vous sera demandé lors de l'entretien.

#### **!!!Attention le paiement par carte ne peut se faire qu'avec une carte de débit !!!**

#### Si vous ne disposez pas de ce genre de carte, veuillez procéder à un <u>virement SEPA</u> en suivant les instructions en ligne.

Vérifiez les temps d'attentes d'obtention d'un rendez-vous dans votre ambassade : <u>https://travel.state.gov/content/travel/en/us-visas/visa-information-resources/wait-times.html</u>

# 5. RENDEZ-VOUS A L'AMBASSADE

### Documents à emporter:

|   |                                                                         | utiles pour appuyer votre demande de                                           |  |  |
|---|-------------------------------------------------------------------------|--------------------------------------------------------------------------------|--|--|
|   | Passeport                                                               | visa :                                                                         |  |  |
|   | Formulaire DS-2019                                                      | L'intention de quitter les États-Unis à la fin de votre voyage.                |  |  |
|   | DS-7002 ou Internshin/Training Agreement                                | Preuve des fonds suffisants pour couvrir toutes les dépenses durant votre      |  |  |
|   |                                                                         | séjour aux États-Unis. (extrait de compte, lettre de cautionnement etc.)       |  |  |
|   | Recu de paiement des frais de Sevis (payés par Intrax)                  |                                                                                |  |  |
|   |                                                                         | La preuve que vous avez des liens importants avec le pays dans lequel          |  |  |
|   | Page de confirmation du formulaire DS-160.                              | vous avez l'intention de revenir à la fin de votre séjour aux États-Unis (Ceci |  |  |
|   | Page de confirmation du rendez-vous imprimé à partir du site Web.       | est généralement établi par des preuves de vie familiale, professionnelle,     |  |  |
| _ |                                                                         | propriété, d'emploi ou d'autres liens et engagements à un pays autre que       |  |  |
| Ш | Une photo d'identité couleur 5 x 5 cm (ou 2" x 2") prise au cours des 6 | les États-Unis.)                                                               |  |  |
|   | derniers mois.                                                          |                                                                                |  |  |

Les documents suivants peuvent être

Informations disponibles sur le site internet de l'ambassade : <u>https://ais.usvisa-info.com/fr-FR/niv/information/required\_docs</u> Après le rendez-vous à l'ambassade. Vous recevrez votre visa **par la poste** sous un délai **de 2 à 4 jours minimum**. <u>Durant cette période **votre**</u> <u>**passeport reste à l'ambassade**</u>. Nous vous conseillons de ne pas effectuer de réservation de vol avant d'avoir reçu votre visa.

Important : S´il vous manque un ou plusieurs documents le jour de votre entretien à l´ambassade, votre entretien sera annulé et reporté à un autre jour.

**BON VOYAGE!** 

© intrax